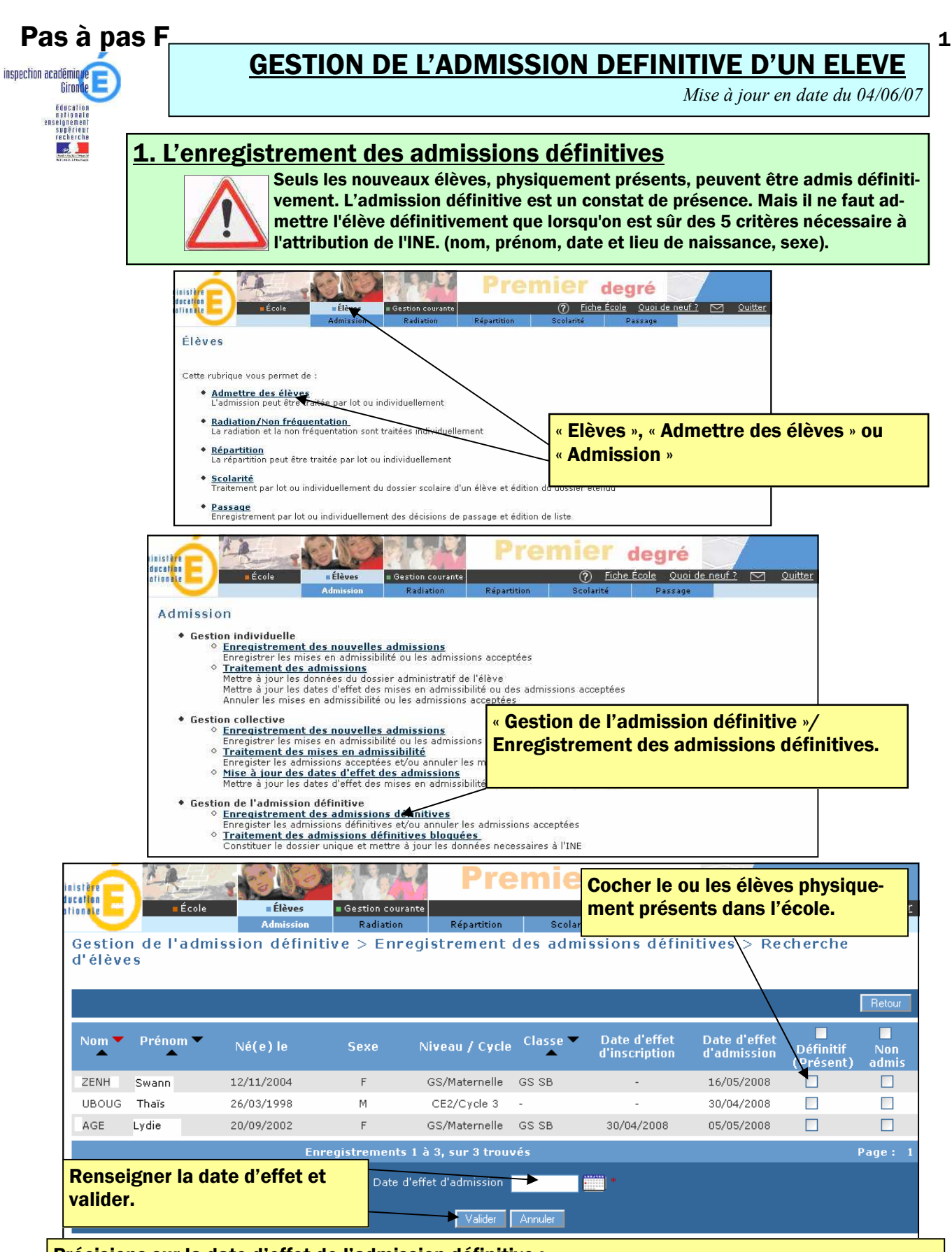

Précisions sur la date d'effet de l'admission définitive :

- La date d'effet doit être comprise dans l'année scolaire en cours, mais avant le 1er août de l'année en cours.
- La date d'effet de l'admission définitive ne peut être anticipée par rapport à la date du jour de la saisie.
- La date d'effet doit être égale ou supérieure à la date d'admission acceptée.
- La date d'effet de l'admission définitive pour les élèves présents à la rentrée des classes 2008/2009 est le 02/09/2008.

#### 2. L'annulation d'une ou plusieurs admissions acceptées.

La version 8 de l'application base-élèves permet au directeur d'annuler une ou plusieurs admission acceptée parce qu'il a créé des doublons de fiches, ou parce que l'élève ne s'est jamais présenté. Il existe deux procédure pour annuler des admissions acceptées :

- La première, décrite dans le pas à pas E5, permet d'annuler une admission acceptée.
  La deuxième, décrite ci-dessous, permet de gérer, de façon collective, ces annulations.
- degré scation tionale Ér É Gestion courante Fiche École Quoi de neuf ? 🖂 Quitte Élèves Cette rubrique vous permet de : Admettre des élèves par lot ou individuelle Radiation/Non fréquentation
   La radiation et la non fréquentation sont traitée « Elèves », « Admettre des élèves » ou <u>Répartition</u>
  La répartition peut être traitée par lot ou individuellement « Admission » <u>Scolarité</u> Traitement par lot ou individuellement du dossier scolaire d'un élève et éditi Passage
   Epredistre individuellement des décisions de passage et édition de liste 1 2 degré nisti ducation Élèves Fiche École Quoi de neuf ? ationale Admission • Gestion individuelle Enregistrement des nouvelles admissions Enregistrer les mises en admissibilité ou les admissions acceptées Traitement des admissions Mettre à jour les données du dossier administratif de l'élève Mettre à jour les dates d'effet des mises en admissibilité ou des admissions acceptées Annuler les mises en admissibilité ou les admissions acc<u>eptées</u> Gestion collective « Gestion de l'admission définitive »/ on collective <u>Enregistrement des nouvelles admissions</u> Foregistrer les mises en admissibilité ou les admissions Enregistrement des admissions définitives. Traitement des mises en admissibilité Enregister les admissions accentées et/ou a annuler les 0 Mise à jour des dates d'effet des admissions Mettre à jour les dates d'effet des mises en admis Gestion de l'admission définitive Enregistrement des admissions définitives Enregister les admissions définitives et/ou annule les admissions acceptées Constituer le docsier unique et mettre à jour les données necessaires à l'INE Cocher le ou les élèves dont on nisteri lucetion veut annuler l'admission. Élèves École 🛛 Gestion courante Radiation Gestion de l'admission définitive > Enregistrement des admissions définitives Recherche d'élèves Date d'effet d'inscription Date d'effet d'admission Nom Défini Non idmi: ZENH Swann 12/11/2004 F GS/Maternelle GS SB 16/05/2008 LIBOLIG Thaïs 26/03/1998 CE2/Cycle 3 30/04/2008 М AGE Lydie 20/09/2002 F GS/Maternelle GS SB 30/04/2008 05/05/2008 Page: Date d'effet d'admission • Cliquer sur le bouton « valider ».

#### Remarques :

L'annulation d'une admission acceptée suite à une création de fiche par le directeur supprime la fiche administrative de l'élève.

L'annulation d'une admission acceptée suite à une inscription faite par la mairie renvoie l'élève à l'état d'inscrit. L'inscription peut alors être supprimée dans le module mairie, ce qui n'est pas le cas quand un directeur a accepté une admission..

#### 3. Le traitement des admissions définitives bloquées.

Dans la base de données académique, il ne doit exister pour une année scolaire donnée, qu'un seul et unique dossier d'élève pour chaque élève admis définitivement.

- Il y a dorénavant dans le cadre de la procédure d'admission définitive :
- Une étape de contrôle sur les données des cinq champs nécessaires à l'identification de l'élève dans la BNIE. Ces champs doivent être tous renseignés.
- Une étape de contrôle préalable de l'unicité du dossier et de constitution d'un dossier unique si besoin pour chaque élève, avant le déclenchement de l'échange avec la BNIE.

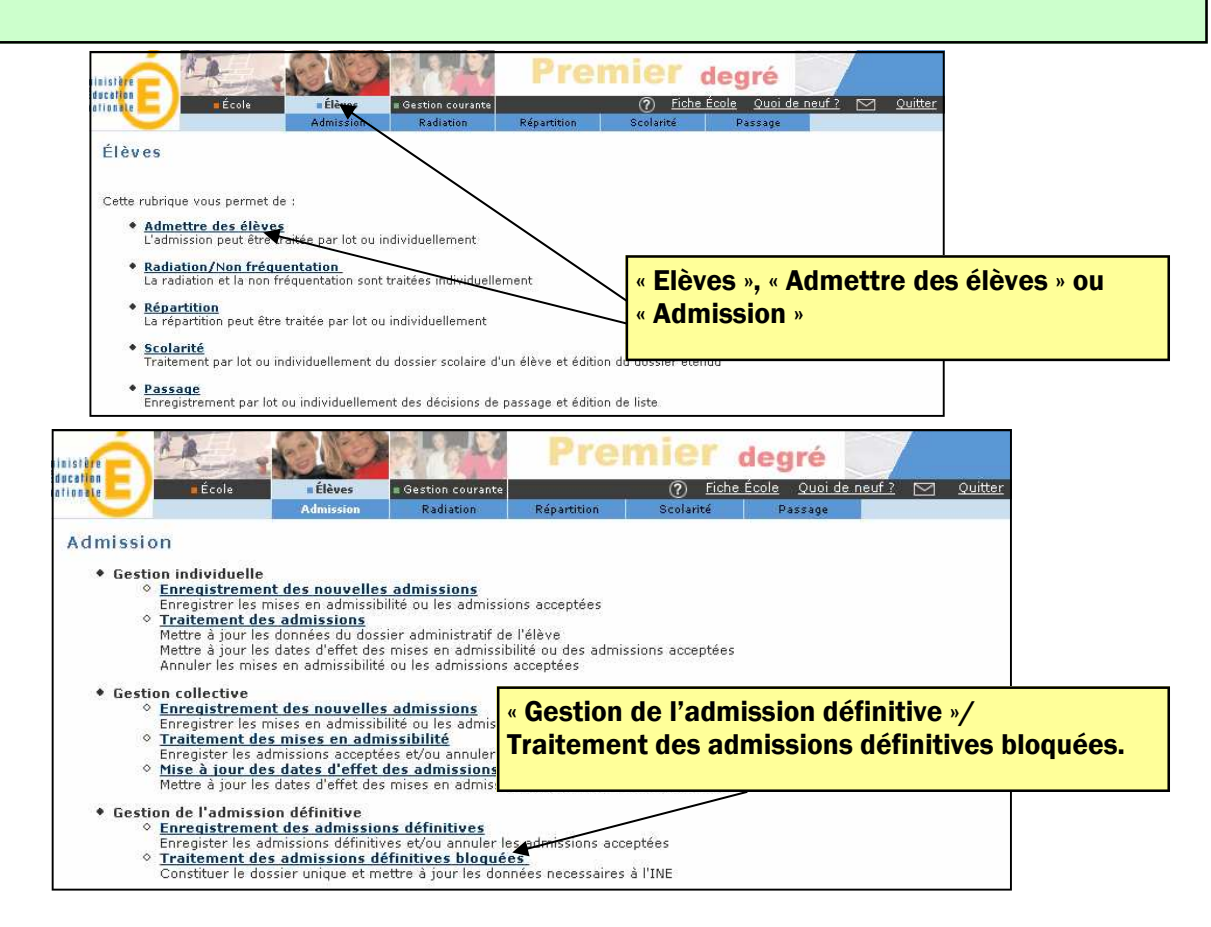

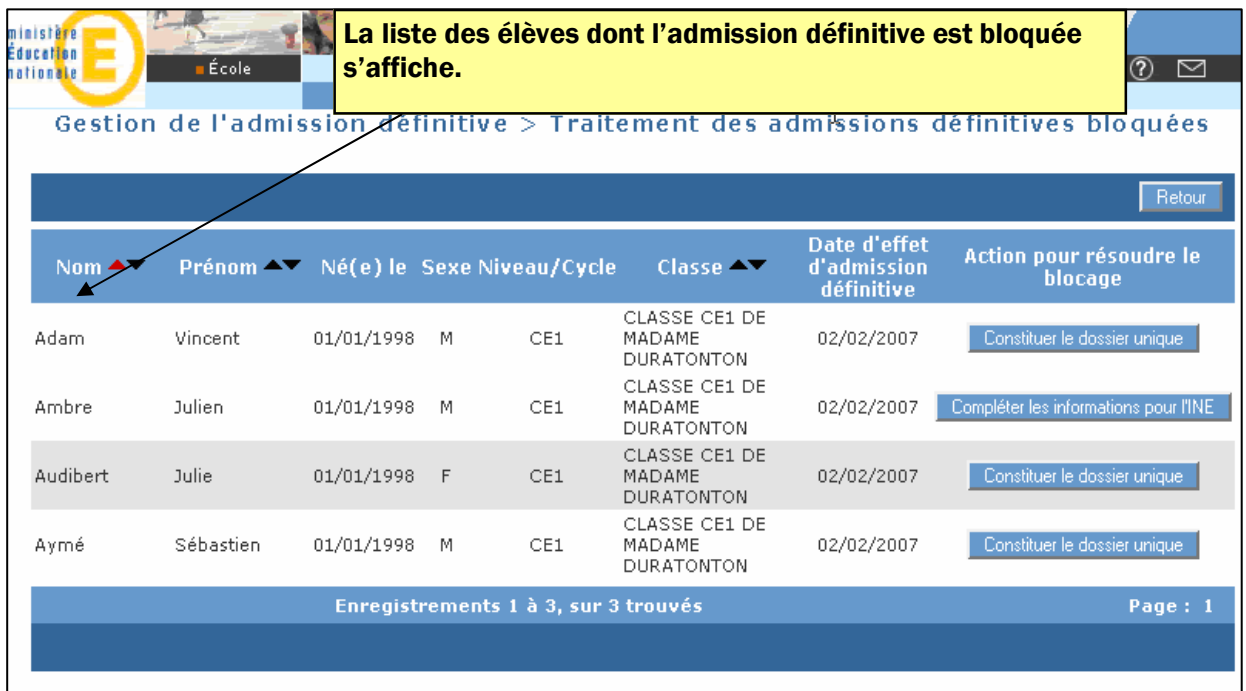

# Premier cas : compléter les informations pour l'INE

S'il manque une information concernant un des cinq champs nécessaires à son authentification dans la BNIE, le directeur est invité à compléter ces informations en cliquant sur le bouton correspondant.

| estion de l'admission définitive > Traitement des admissions définitives bloquées                                                                                                    |                                                                                                    | École Élèves<br>Admissio                                                                                                    | Gestion of Radia                                   | courante<br>tion P                       | Répartition                                                |                                                                                               | gré<br>? <u>Fiche Éc</u><br>Passage                                                                  | ole Quoi de neuf? 🗹 Quit                                                       |
|----------------------------------------------------------------------------------------------------|----------------------------------------------------------------------------------------------------|----------------------------------------------------------------------------------------------------|----------------------------------------------------|------------------------------------------|------------------------------------------------------------|-----------------------------------------------------------------------------------------------|----------------------------------------------------------------------------------------------------|--------------------------------------------------------------------------------|
| Nom       Né(e) le Sexe Niveau/Cycle       Classe       Date d'effet durission de l'effet durission de l'effet durissio                                                                                                    | Gestion de l'                                                                                                    | admission défi                                                                                                    | nitive > T                                         | raitemei                                 | nt des                                                     | admissions défin                                                                              | itives bloqué                                                                                        | ees<br>Retour                                                                  |
| dam Vincent 01/01/198 M CEI CLASSE CEI DE MADAME 02/02/037 Constituer le dossier unique<br>mbre Julien 01/01/198 M CEI CLASSE CEI DE MADAME 02/02/2007 Constituer le dossier unique<br>07 Constituer le dossier unique<br>08 Cel Pasta<br>08 Cel Pasta<br>09 Cel Pasta<br>08 Cel Pasta<br>08 Cel Pas                                                                                         | Nom 📥                                                                                                    | Prénom 🔺                                                                                                    | Né(e) le 🗄                                         | Sexe Nive                                | au/Cycle                                                   | Classe 🛧                                                                                      | Date d'effet<br>a'admission<br>deinitive                                                             | Action pour résoudre le<br>blocage                                             |
| mbre Julien 01/01/1998 M CE1 CLASSE CE1 DE MADAME 02/02/007 compléter les informations pour TMM<br>DURATIONTON 02/02/2007 compléter les informations pour TMM<br>Premier degré<br>Voide de rest on courtant<br>Repartieur Repartieur Courter le dossier unique<br>Void fication de la fiche administrative de Vincent DELACROIX Passe<br>Voidentié<br>Versent<br>Prémon 3 Abert<br>Nem de famile<br>Prémon 3 Abert<br>Nem de same<br>Nem de famile<br>DELACROIX<br>Nem de famile<br>DELACROIX<br>DELACROIX<br>DELACROIX<br>DELACROIX<br>DELACROIX<br>DELACROIX<br>DELACROIX<br>DELACROIX<br>DELACROIX<br>DELACROIX<br>DELACROIX<br>DELACROIX<br>DELACROIX<br>DELACROIX<br>DELACROIX<br>DELACROIX<br>DELACROIX<br>DELACROIX<br>DELACROIX<br>DELACROIX<br>DELACROIX<br>DELACROIX<br>DELACROIX<br>DEL | dam                                                                                                    | Vincent                                                                                                    | 01/01/1998                                         | М                                        | CE1                                                        | CLASSE CE1 DE MADAME<br>DURATONTON                                                            | 02/02/2007                                                                                           | Constituer le dossier unique                                                   |
| Image: State of the state of the state                                                                                                    | nbre                                                                                                    | Julien                                                                                                    | 01/01/1998                                         | М                                        | CE1                                                        | CLASSE CE1 DE MADAME<br>DURATONTON                                                            | 02/02/2007                                                                                           | Compléter les informations pour l'INE                                          |
| Identité       Adresse der         Nom de famille DELACRORX       *         Prénom 1       Vincent         Prénom 2       Jean         Nom de famille DELACRORX       *         Prénom 2       Jean         Nom de famille DELACRORX       *         Prénom 2       Jean         Nom de saje       Seve         Seve       Masculin Féminin         Né(e) le 01/01/1938       *         Pays       Fance         Pays       Fance         Pédormere 45234       ORLEANS*         Commune 45234       ORLEANS*                                                                                                    | Modification                                                                                                    | Ecole Elèves G<br>Admission<br>de la fiche administr<br>Responsables                                                                                     | ation courante<br>Radiation Répa<br>ative de Vinco | ntition Sco                              | olarită<br>ROIX                                            | (?) <u>Fiche Ecole</u> <u>Quoi de n</u><br>Passage                                            | eut / M Quitter 007                                                                                  | Constituer le dossier unique<br>Page: 1                                        |
|                                                                                                    | INE 0<br>Nom de familie D<br>Prénom 1 V<br>Prénom 2 J<br>Nom d'usage<br>Sexe (<br>Né(e) le 0<br>Pays Fré<br>Département 45<br>Commune 452 | Identité<br>S09877650UU<br>DELACROK *<br>*<br>ean<br>skbert<br>0 Masculin O Férninin<br>1/01/1998 **<br>Lieu de noissance<br>ance<br>Auiet ♥<br>Loiet ♥♥ | omune 2                                            | Numd<br>Adres<br>Code Pos<br>Commu<br>Pa | tro 10<br>rue Molière<br>tal 45100<br>ne ORLEANS<br>France | Adresse de<br>Le direc<br>champs<br>saisie. I<br>raît alor<br>siers ble<br>quemer<br>nuit sui | teur renseig<br>manquants<br>e dossier tr<br>s de la liste<br>oqués et est<br>t envoyé à l<br>vante. | gne les<br>e et valide la<br>aité dispa-<br>des dos-<br>automati-<br>a BNIE la |

#### Deuxième cas : constituer le dossier unique

S'il existe déjà dans la base élèves un ou plusieurs dossiers aux caractéristiques identiques (cinq champs nécessaires à l'INE) le directeur est invité à constituer un dossier unique pour cet élève en cliquant sur le bouton correspondant.

|             | Ecole Elèves Admissio | : Gestion<br>In Radi | couran <sup>.</sup><br>ation | te<br>Répartition | Scolarité Pa                       | (?) <u>Fiche Ec</u><br>Issage             | <u>ole Quoi de neut ?</u> 🗹 Quit      |
|-------------|-----------------------|----------------------|------------------------------|-------------------|------------------------------------|-------------------------------------------|---------------------------------------|
| estion de l | 'admission défi       | nitive > 1           | rait                         | ement des         | admissions défini                  | tives bloqué                              | es                                    |
|             |                       |                      |                              |                   |                                    |                                           | Retour                                |
| Nom 📥       | Prénom 📥              | Né(e) le             | Sexe                         | Niveau/Cycle      | Classe 🔺                           | Dats d'effet<br>d'admission<br>définitive | Action pour résoudre le<br>blocage    |
| dam         | Vincent               | 01/01/1998           | М                            | CE1               | CLASSE CE1 DE MADAME<br>DURATONTON | 02/02/2007                                | Constituer le dossier unique          |
| nbre        | Julien                | 01/01/1998           | М                            | CE1               | CLASSE CE1 DE MADAME<br>DURATONTON | 02/02/2007                                | Compléter les informations pour l'INE |
| udibert     | Julie                 | 01/01/1998           | F                            | CE1               | CLASSE CE1 DE MADAME<br>DURATONTON | 02/02/2007                                | Constituer le dossier unique          |
| /mé         | Sébastien             | 01/01/1998           | М                            | CE1               | CLASSE CE1 DE MADAME<br>DURATONTON | 02/02/2007                                | Constituer le dossier unique          |
|             |                       | Enregistren          | ents                         | Là 3, sur 3 troi  | เบล็ร                              |                                           | Page 1                                |

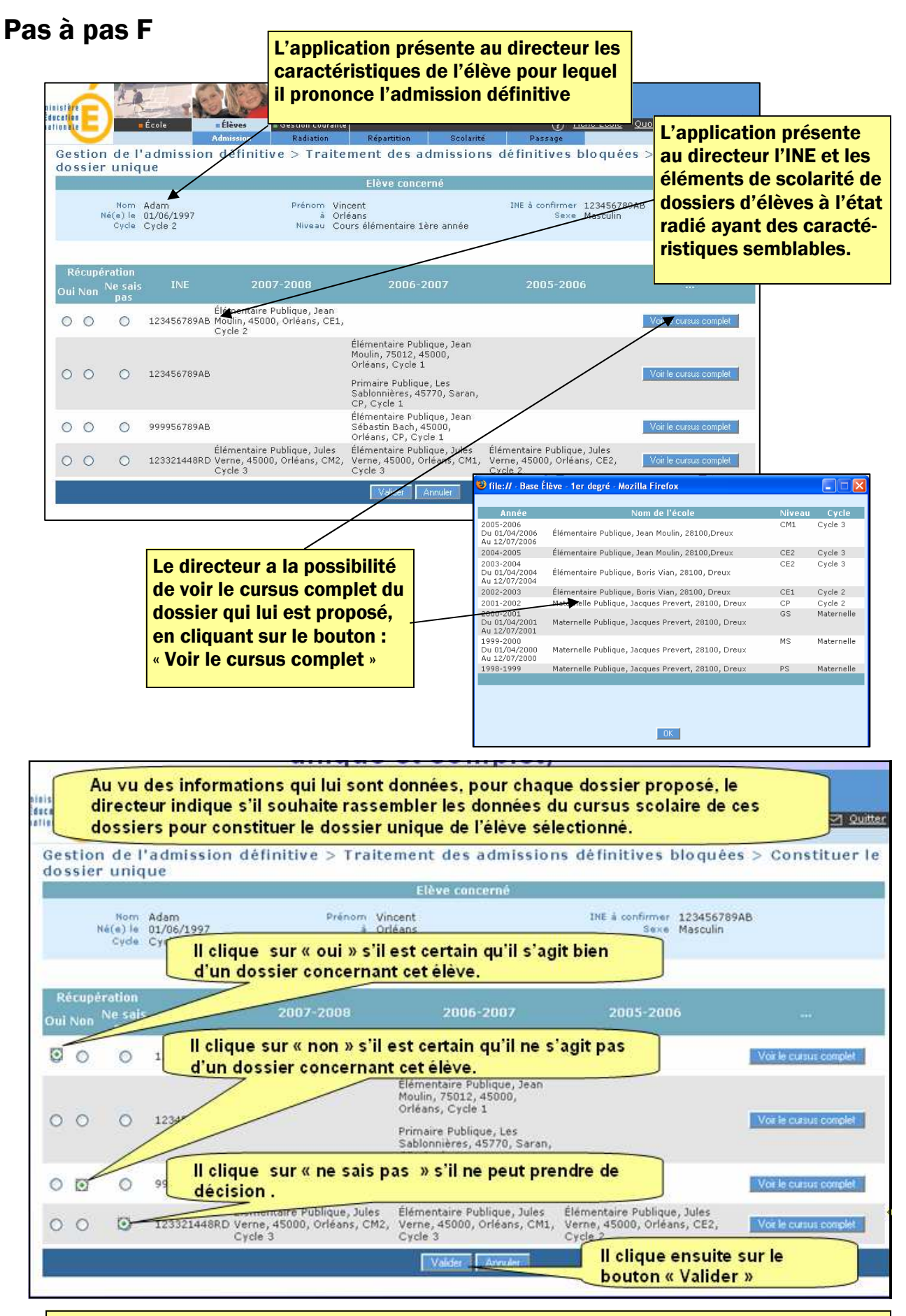

Le dossier traité est automatiquement envoyé à la BNIE la nuit suivante, il disparaît alors de la liste des dossiers bloqués.

La réponse « je ne sais pas » implique un traitement plus long pour l'attribution d'un INE à l'élève.

# **<u>4. Le suivi des attributions d'I.N.E</u>** Lorsque les admissions définitives sont terminées et qu'il n'y a plus aucun élève dans le traitement des admissions définitive bloquées , le directeur doit contrôler la bonne attribution de tous les INE pour son école.

(Ceci, afin que tous les élèves soient « fonctionnels ». Ils figurent alors dans les menus « scolarité », « passage » ou encore « radiation », ils « comptent » dans les effectifs de l'école)

| erionen ett                                                 | École              | Elève                                                      | s Gestion co<br>Elève                                                                            | urante                                 | Pres                                                | mie<br>Extractio                                  | <b>de</b>                         | gré                                                 | <u>de neuf ?</u> 🖂                          |
|-------------------------------------------------------------|--------------------|------------------------------------------------------------|--------------------------------------------------------------------------------------------------|----------------------------------------|-----------------------------------------------------|---------------------------------------------------|-----------------------------------|-----------------------------------------------------|---------------------------------------------|
| Éditer des lis<br>Critère élève INE                         | stes d             | <mark>d'élèves</mark><br>élèves sa                         | ns INE 💽                                                                                         |                                        |                                                     |                                                   | Gestio<br>Liste o<br>tions o      | n courante/<br>le suivi des a<br>d'INE/Elèves       | Edition/<br>ttribu-<br>sans                 |
| Critère de tri                                              |                    | Nom, prér<br>Classe<br>Niveau ou                           | iom                                                                                              | Haut<br>Bas                            |                                                     |                                                   |                                   |                                                     |                                             |
| Choix de la liste                                           |                    | Liste de s                                                 | uivi des attributions d'                                                                         | INE                                    |                                                     | ¥                                                 | Chercher                          |                                                     |                                             |
|                                                             |                    |                                                            |                                                                                                  |                                        |                                                     |                                                   |                                   |                                                     |                                             |
|                                                             |                    |                                                            |                                                                                                  |                                        |                                                     |                                                   |                                   |                                                     | Retour                                      |
| Liste de suiv                                               | i des              | attributi                                                  | ons d'INE                                                                                        |                                        |                                                     |                                                   |                                   |                                                     | Retour                                      |
| Liste de suiv<br>Nom Prénor                                 | i des<br>m Sexe    | attributi<br>Né(e) le                                      | ons d'INE<br>Commune de<br>naissance                                                             | Classe                                 | Niveau ou<br>Cycle                                  | Date évi<br>adm.                                  | ènement<br>déf.                   | Date effet adm.<br>déf.                             | Retour<br>Date<br>demande IN                |
| Liste de suiv<br>Nom Prénor<br>DABE Jeanne                  | ides<br>mSexe<br>M | attributi<br>Né(e) le<br>24/05/1997                        | ons d'INE<br>Commune de<br>naissance<br>PERIGUEUX                                                | Classe                                 | Niveau ou<br>Cycle                                  | Date éve<br>adm.<br>29/10                         | ènement<br>déf.<br>/2007          | Date effet adm.<br>déf.<br>22/10/2007               | Betour<br>Date<br>demande IN                |
| Liste de suiv<br>Nom Prénor<br>DABE Jeanne<br>MAGNA Valérie | ides<br>mSexe<br>M | attributi<br>Né(e) le<br>24/05/1997<br>14/05/2001          | ons d'INE<br>Commune de<br>naissance<br>PERIGUEUX<br>BERGERAC                                    | Classe                                 | Niveau ou<br>Cycle<br>MS                            | Date évi<br>adm.<br>29/10<br>21/10                | ènement<br>déf.<br>/2007<br>/2007 | Date effet adm.<br>déf.<br>22/10/2007<br>18/10/2007 | Retour<br>Date<br>demande IN<br>-           |
| Liste de suiv<br>Nom Prénor<br>DABE Jeanne<br>MAGNA Valérie | ides<br>mSexe<br>M | attributio<br>Né(e) le<br>24/05/1997<br>14/05/2001<br>Enre | ons d'INE<br>Commune de<br>naissance<br>PERIGUEUX<br>BERGERAC<br>egistrements 1                  | Classe<br>à 2, sur 2                   | Niveau ou<br>Cycle<br>MS<br>trouvés                 | Date évi<br>adm.<br>29/10<br>21/10                | ènement<br>déf.<br>/2007<br>/2007 | Date effet adm.<br>déf.<br>22/10/2007<br>18/10/2007 | Date<br>demande IN<br>-<br>Page :           |
| Liste de suiv<br>Nom Prénor<br>DABE Jeanne<br>MAGNA Valérie | ides<br>mSexe<br>M | attributio<br>Né(e) le<br>24/05/1997<br>14/05/2001<br>Enre | ons d'INE<br>Commune de<br>naissance<br>PERIGUEUX<br>BERGERAC<br>egistrements 1<br>Liste des élo | Classe<br>-<br>à 2, sur 2<br>èves corr | Niveau ou<br>Cycle<br>MS<br>trouvés<br>respondant a | Date évi<br>adm.<br>29/10<br>21/10<br>ux critère: | ènement<br>déf.<br>/2007<br>/2007 | Date effet adm.<br>déf.<br>22/10/2007<br>18/10/2007 | Retour<br>Date<br>demande IN<br>-<br>Page : |